## **Dashboard**

The Dashboard which is accessed via the Home menu contains a series of pages comprised of interactive dashlets. Each dashlet houses an easy-to-read sales chart or graph. These include pending business and ranking information. Multiple dashlets can be on one page, and new pages may be added to the existing Dashboard allowing for maximum customization.

WIDE

#### **Pipeline Page**

| Dashbo                                                         | bard                                                                                       |                                                                                 |                                                                                        |                            |              |                |                           | Add Dashlets        | × ×                 | ctions •       |
|----------------------------------------------------------------|--------------------------------------------------------------------------------------------|---------------------------------------------------------------------------------|----------------------------------------------------------------------------------------|----------------------------|--------------|----------------|---------------------------|---------------------|---------------------|----------------|
| Pipeline                                                       | Ranking                                                                                    |                                                                                 |                                                                                        |                            |              |                |                           |                     |                     |                |
| Pipelin                                                        | e                                                                                          |                                                                                 |                                                                                        |                            |              |                |                           |                     |                     | 00X            |
| Pipelir                                                        | ne total is \$80                                                                           | 7K for 01/01/2                                                                  | 010 - 03/31/2010                                                                       | (WTV-SC)                   | )            |                |                           |                     |                     |                |
| <ul> <li>Figu</li> <li>Pipe</li> <li>representation</li> </ul> | ire 1 is displa<br>line tab whic<br>esents the fir                                         | aying a Dashl<br>h is showing<br>st quarter of                                  | et under the<br>a pie chart tha<br>2010.                                               | at                         |              |                |                           |                     |                     |                |
| • Roll reve                                                    | your mouse<br>al more infor                                                                | over any of the mation about                                                    | ne pie pieces t<br>that section.                                                       | to                         | \$446.6      | вк             |                           |                     |                     | 5191.11K)      |
| <ul> <li>Eacl more</li> </ul>                                  | h pie piece a<br>e information                                                             | llows you to a                                                                  | click through fo                                                                       | or                         |              |                | Proposal                  |                     |                     |                |
| <ul> <li>Click seer the 0 the p</li> <li>From or na</li> </ul> | king on a pie<br>n in Figure 2<br>Opportunities<br>pie.<br>n there you r<br>arrow the list | piece will op<br>which contain<br>constituting<br>may search fo<br>using any of | en the windowns a list of only<br>that section of<br>or an Opportur<br>the search filt | r<br>/<br>f<br>hity<br>ers |              | CI             | ick for drilldow          | SI                  | 19.11K)<br>Figure   | \$50.33K)<br>1 |
| spec                                                           | cific details for                                                                          | or that Opport                                                                  | an item to see<br>unity.                                                               | 9                          |              |                |                           |                     |                     |                |
|                                                                | Orders: Home                                                                               |                                                                                 |                                                                                        |                            |              |                |                           | Create Opportunity  | 🔏 Actions 🔹         |                |
| 1                                                              | List Se                                                                                    | elect⇔ Selected: 17                                                             |                                                                                        |                            |              |                | KK                        | (1 - 17 of 17) 🗼 🕅  | Hide Filters        |                |
| 1                                                              | Name                                                                                       | Agency                                                                          | Advertiser 1                                                                           | Гуре                       | Search       | cloar          |                           |                     |                     |                |
|                                                                |                                                                                            | Select Clear                                                                    | Select Clear                                                                           |                            |              | Cicar          |                           |                     |                     |                |
| c                                                              | Order number                                                                               | Amount                                                                          | Probability (%)                                                                        | Expected Close Dat         | e            |                |                           |                     |                     |                |
|                                                                | Station                                                                                    | Sales Stage                                                                     | Account Executive                                                                      | Product Code               |              |                |                           |                     |                     |                |
|                                                                | KDAF                                                                                       | Avail Avail                                                                     | Administrator                                                                          | 4 🔂                        |              | -              |                           |                     |                     |                |
|                                                                | KTVT                                                                                       | Closed Won                                                                      | WO Migration<br>Andrea VanWagner                                                       | Auto Supple<br>Automotive  |              |                |                           |                     |                     |                |
|                                                                | WRD-AM                                                                                     | New Prospect                                                                    | Andrew Knight                                                                          | D Computers                |              |                |                           |                     |                     |                |
| E                                                              | Date Created                                                                               | Trioposal                                                                       |                                                                                        |                            |              |                |                           |                     |                     |                |
| Γ                                                              | Station Name                                                                               | △ Δdvertiser ↔                                                                  | Agency                                                                                 | Sales Stage                | Rev. Group 🔶 | Amount A Cl    | ose 🏔 🛆 F 🗢               | Flight Start 🔶 La   | ast update          | 1              |
|                                                                | ₩TV-SC <u>3Q10</u>                                                                         | Tea Shoppe                                                                      | Big Ads                                                                                | Proposal I                 | Main         | \$30,000.00 07 | House Account             | t 08/30/2010 02     | 7/21/2010 Ø         | 1              |
|                                                                | ₩TV-SC Anne Laser                                                                          | <u>Penman Anne Penmar</u><br><u>Therapy Therapy</u>                             | Laser Anne Penman<br>Laser Therapy                                                     | Proposal I                 | Main         | \$78,000.00 12 | 2/28/2009 Gayle<br>Ehinge | r 03/29/2010 05     | 5/06/2010<br>0:57am |                |
|                                                                |                                                                                            | ey Joseph Attorney Josep<br>ey Foley                                            | h P Attorney Joseph P<br>Foley                                                         | Proposal I                 | Main         | \$32,000.00    | John M                    | urphy 12/28/2009 03 | 3/26/2010<br>3:47pm |                |

Figure 2

Dashboard

WO Sales Quick Guide

- The other type of graphic seen under the Pipeline tab is a bar graph, which can be viewed as vertical or horizontal bars.
- The behavior of this bar graph is similar to the pie chart, clicking on a selected bar will open the Orders:Home window.
- Clicking the edit icon for **any** of the Dashlets allows you to edit the information that is displayed. Such as title, page size, date range and how revenue is displayed or ranked.

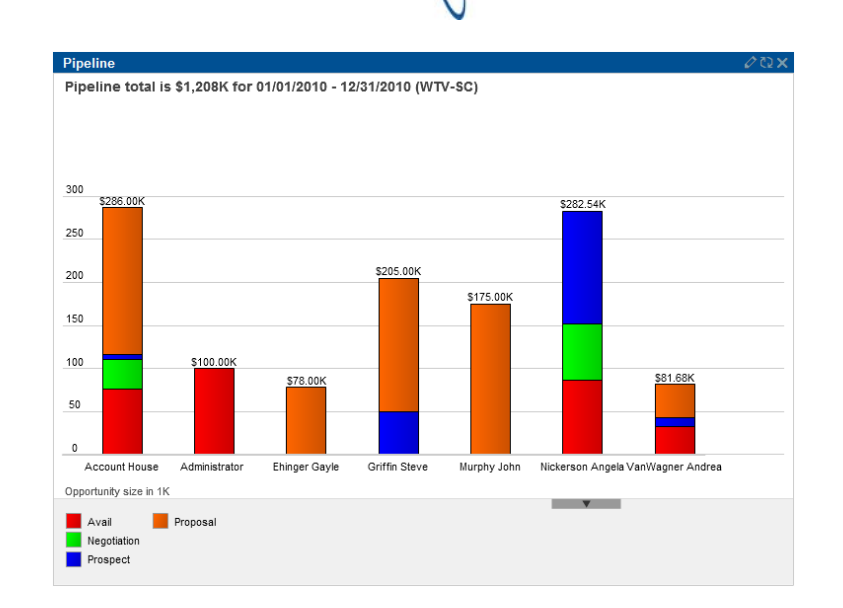

WIDE

#### **Ranking Tab**

The Dashlets under the Ranking tab offer a quick ranking of new and/or regular business by Advertiser, Agency or AE. The revenue can be ranked by business Won, Lost or in the Pipeline. Click on any of the bars in these Dashlets to drill down for more information.

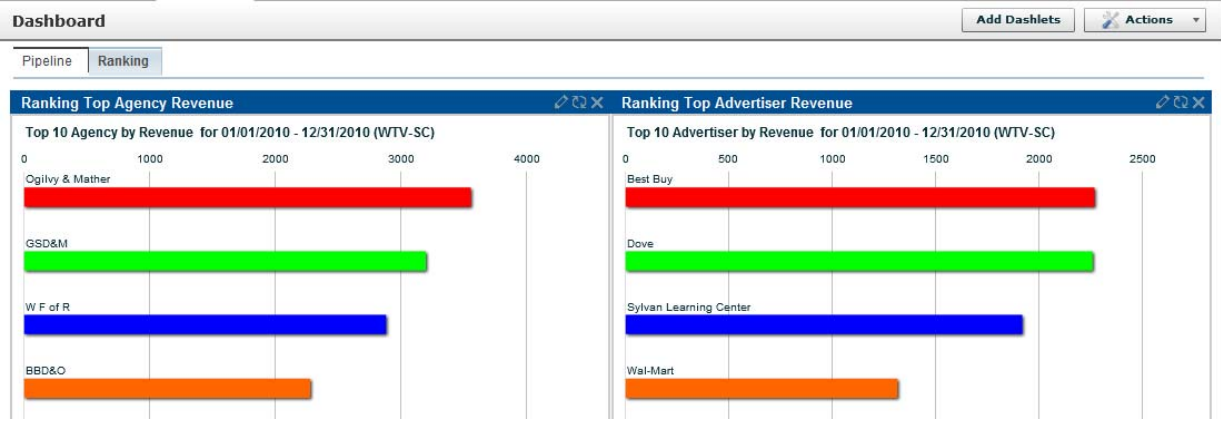

#### **Adding a Dashlet**

- Clicking the **Add Dashlets** button at the top of the screen opens the Add Dashlets window.
- Select the type of chart you would like to add to the page by clicking the appropriate link, then close the window.
- Clicking Edit on the newly added Dashlet allows you to quickly customize the information yielded from the chart.
- Arrange dashlets in any order on a screen by dragging and dropping to any area of a screen.

| Add Sugar Dashlets  |        | ×     |
|---------------------|--------|-------|
| Find Sugar Dashlet: | Search | Clear |
|                     |        |       |
| Ranking             |        |       |

shlet you want to remove.

Version 2.0

# WIDE

### Adding a Page

The dashboard can hold several pages. So a new page may be added to house additional dashlets. Each dashlet is then edited so you can see as much or as little information as you want on your own dashboard customized by you to your preferences.

- From the Actions drop down menu select Add Page.
- You may title the page however you would like and select the number of columns you would like on the page.
- Click **Submit** to accept the changes.
- Once the new page is created Dashlets may be added.

| Notes |
|-------|
|-------|

• It is important to note that Account Executives will only be able to see their own information, where as Sales Management with proper security rights will be able to view all AE's and stations.

| Add Page           |
|--------------------|
| Page Name:         |
| Number of Columns: |
| Submit Cancel      |